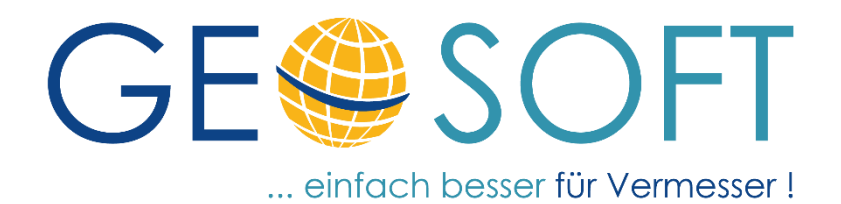

# Handbuch zum Programmsystem

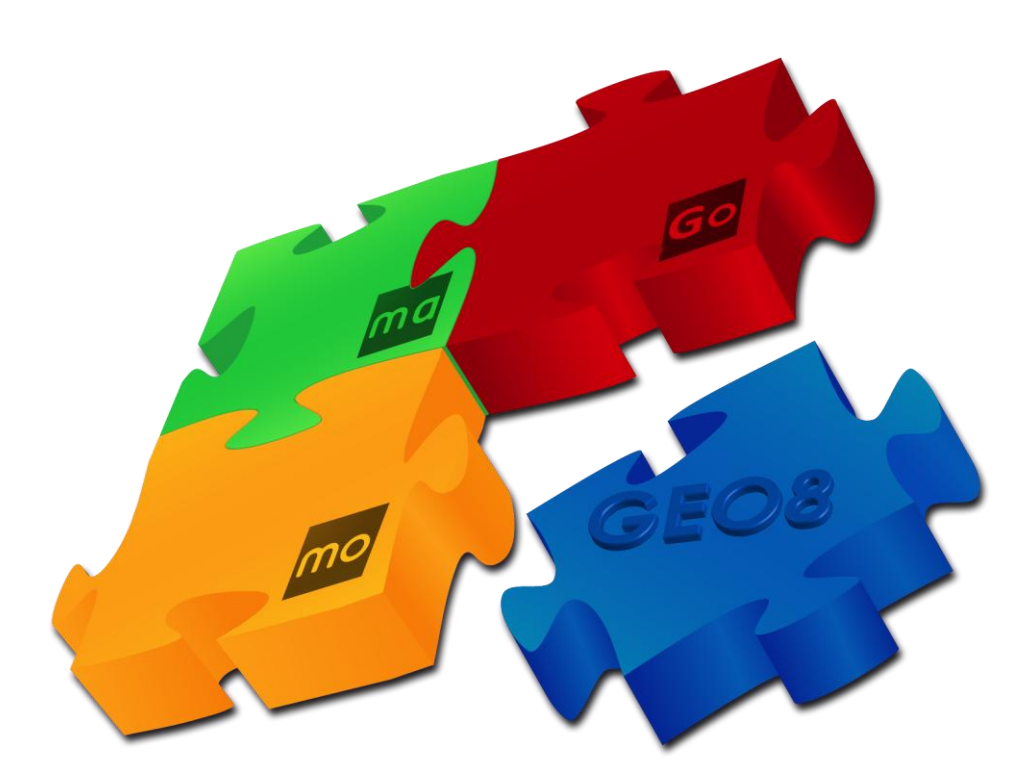

# Modul Autoriss

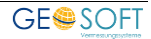

## Impressum

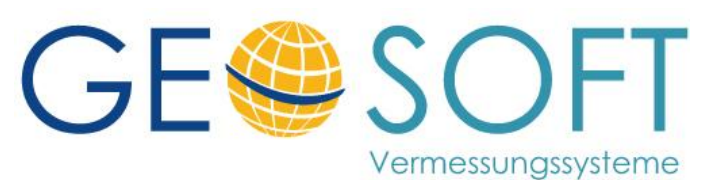

Westwall 8 47608 Geldern

tel. 02831 – 89395 fax. 02831 – 94145

e-mail info@geosoft.de internet www.geosoft.de

## Inhaltsverzeichnis

| 1.      | Was verbirgt sich hinter dem Modul "Autoriss"?             | 4    |
|---------|------------------------------------------------------------|------|
| 1.1     | Unterschied zwischen Messungsübersicht und Autoriss-Grafik | 4    |
| 2.      | Einrichten von "Autoriss"                                  | 5    |
| 2.1     | Voreinstellungen in GEO8                                   | 5    |
| 2.1.1   | Definition der benötigten Linienarten                      | 5    |
| 2.1.2   | Definition der benötigten Punktsymbole                     | 6    |
| 2.1.3   | Einrichten der Autoriss.ini                                | 7    |
| 2.1.3.1 | [Allgemein]                                                | 7    |
| 2.1.3.2 | [Autoriss]                                                 | 7    |
| 2.1.3.3 | [Sonderfunktionen]                                         | . 10 |
| 2.1.3.4 |                                                            | . 10 |
| 2136    | [Bemerkung7umPunkt]                                        | 12   |
| 2.1.3.7 | [Punktnummern]                                             | .13  |
| 2.1.3.8 | [Flächenbeschriftung]                                      | .13  |
| 2.1.4   | Druckvorlage "Messdatenübersicht"                          | .14  |
| 2.2     | Voreinstellungen in Ihrem CAD – System                     | . 15 |
| 2.2.1   | GEOmapper                                                  | . 15 |
| 2.2.2   | GEOgraf                                                    | . 15 |
| 2.2.2.1 | Erweiterung der GGOLI.INI                                  | . 15 |
| 3.      | Arbeitsablauf                                              | 17   |
| 3.1     | In GEO8                                                    | . 17 |
| 3.2     | In Ihrem CAD-System                                        | .21  |
| 3.2.1   | GEOmapper                                                  | .21  |
| 3.2.2   | GEOgraf                                                    | . 22 |
| 4.      | Landesspezifische Darstellungen                            | 24   |
| 4.1     | Einrichtung der Messungsübersicht Hessen                   | .24  |
| 4.1.1   | Hinzufügen des benötigten Anzeigemakros                    | .24  |
| 4.1.2   | Einrichtung der Autoriss.ini                               | .24  |
| 4.1.3   | Einrichtung der GEO8 Druckvorlagen                         | .24  |
| 4.1.4   | Büroangaben für den Druckkopf einrichten                   | . 24 |
| 5.      | Bei weiteren Fragen                                        | 25   |
| 6.      | Abbildungsverzeichnis                                      | 26   |

## 1. Was verbirgt sich hinter dem Modul "Autoriss"?

Mit diesem Modul wird per Knopfdruckt die Basis für den digitalen Vermessungsriss automatisiert abgeleitet. **GEO8** nimmt sich die von Ihnen importierten Messdaten (GNSS-Messung, Polaraufnahme) sowie die angelegten Berechnungen eines Abschnitts und leitet aus diesen die Grafik für den digitalen Riss ab.

Das Ergebnis ist anschließend in der GEO8 – eigenen – Grafik wahlweise als Messungsübersicht oder als Autoriss-Grafik zu sehen. Messungsübersicht oder Autoriss-Grafik werden dann, zur weiteren Risserstellung, an das vorhandene CAD-System (**GEOmapper**, **GEOgraf**) übergeben.

Wir empfehlen die Messungsübersicht in NRW als ergänzendes Dokument zur VermessungsPunkt-Liste einzureichen. Die Entstehung und Verwendung der einzelnen Punkte ist so leichter nach zu vollziehen.

## **1.1 Unterschied zwischen Messungsübersicht und Autoriss-Grafik**

Nicht immer sollen alle Messdaten oder Berechnungsansätze in der Messungsübersicht, dem Autoriss oder gar im Berechnungsdruck ausgegeben werden.

Zu diesem Zweck wurden die Autoriss relevanten Berechnungsarten um die Eigenschaft Verwendung (Berechnung, Riss, Messungsübersicht) erweitert. Der Anwender kann nun per an- und abhaken die Ausgabe festlegen.

| Berechnungen                                                                                                    |                                                                                                    | örtlich                                          | aus 16201 (Be | erechnungsdat | tei) |
|----------------------------------------------------------------------------------------------------|----------------------------------------------------------------------------------------------------|--------------------------------------------------|---------------|---------------|------|
| E Serechnung hinzufügen                                                                                                    | Ber. Nr: 4 Riss: neu                                                                                           | = 📀 급                                            | •             |               |      |
| 001 - Mit GPS bestimmte Punkte         002 - Polarpunktberechnung         003 - Polarpunktberechnung         004 - Polarpunktberechnung         005 - Polarpunktberechnung | Standpkt: <b>O</b> 3<br>Verwen<br>M.Faktor anbringen<br>Fortgesetzte Messung<br>Standpunkthöhe einführe<br>Mes | dung:<br>. drucken RK SI<br>s<br>ssungsübersicht | R 🖃           |               |      |
|                                                                                                    | Lage PNR                                                                                                    | Топеске                                          | Richtung      | Zenit         | ^    |
|                                                                                                    |                                                                                                    | 4,988                                            | 258,7697      | 112,3893      |      |
|                                                                                                    | 2 🔵 7                                                                                                    | 61,901                                           | 289,3973      | 101,6102      |      |
|                                                                                                    | 2 5                                                                                                    | 31,168                                           | 30,669        | 102,9083      |      |
|                                                                                                    | 300007                                                                                                    | 18 185                                           | 2 1808        | 101 9658      |      |

Abbildung 1: Verwendung Polarpunktberechnung

# > Optionen > allgemeine Grundeinstellungen > Sonderfunktionen > Vorbelegung "Verwendung" bei neuen Berechnungen festlegen.

<u>Beispiel:</u>

Sie müssen bei Grenzbebauung den Abstand zwischen Gebäude und Flurstücksgrenze nachweisen. Mit Hilfe der orthogonalen Absteckung ermitteln Sie den Abstand (überbaut / nicht überbaut). Die Berechnung soll als Protokoll und im Riss ausgegeben werden. In der Messungsübersicht soll sie nicht erscheinen. Haken Sie im Kopf der Berechnung die Verwendung "Messungsübersicht" aus.

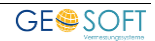

## 2. Einrichten von "Autoriss"

## 2.1 Voreinstellungen in GEO8

Dieses Kapitel befasst sich mit den GEO8 Parameterdateien, die für die Darstellung in **GEO8** und Ausgabe der Messungsübersicht benötigt werden.

### 2.1.1 Definition der benötigten Linienarten

Mit der **GEO8** Installation bzw. dem GEO8 Update erhalten Sie von uns eine Standard-Linienartendatei (...\geo8\Parameter\Grafik\standard.g8I). In ihr sind die benötigten Linienarten für das Autoriss-Modul enthalten. Sollten Sie jedoch eine eigene Linienartendatei verwenden, ergänzen Sie die für den Riss benötigten Linien.

Verwenden Sie hierzu den Linienarten-Editor. Aufgerufen wird dieser über den **Option** Button in der GEO8 Grafik.

#### GEO8 Grafikfenster > Optionen > Linienarten

| eite                                                                                        | > > >           | allgemein<br>Name<br>Ebene<br>Eigenschaften<br>Farbe<br>Ausrichtung<br>CompoundArray<br>DashCap<br>DashCap<br>DashOffset<br>DashPattern<br>[0]<br>[1]<br>[2] | Polygonseite 0; 0; 0 Center Single[] Array Flat 0 Single[] Array 5 2         |
|---------------------------------------------------------------------------------------------|-----------------|----------------------------------------------------------------------------------------------------|------------------------------------------------------------------------------|
| nie<br>eu<br>eu<br>eu_gestrichelt<br>eu_gestrichelt<br>eu_gestrichelt<br>nd<br>nd_abgesenkt | > >             | Name<br>Ebene<br><b>Eigenschaften</b><br>Farbe<br>Ausrichtung<br>CompoundArray<br>DashCap<br>DashOffset<br>DashPattern<br>[0]<br>[1]<br>[2]                  | Polygonseite 0; 0; 0 Center Single[] Array Flat 0 Single[] Array 5 2         |
| strichelt<br>trichelt<br>gesenkt                                                            | > >             | Ebene<br>Figenschaften<br>Farbe<br>Ausrichtung<br>CompoundArray<br>DashCap<br>DashOffset<br>DashPattern<br>[0]<br>[1]<br>[2]<br>Table                        | 0; 0; 0<br>Center<br>Single[] Array<br>Flat<br>0<br>Single[] Array<br>5<br>2 |
| estrichelt<br>strichelt                                                                     | ~               | Eigenschaften<br>Farbe<br>Ausrichtung<br>CompoundArray<br>DashCap<br>DashOffset<br>DashPattern<br>[0]<br>[1]<br>[2]                                          | 0; 0; 0<br>Center<br>Single[] Array<br>Flat<br>0<br>Single[] Array<br>5<br>2 |
| gestrichelt<br>Jestrichelt                                                                  | ~               | Ausrichtung<br>Ausrichtung<br>CompoundArray<br>DashCap<br>DashOffset<br>DashPattern<br>[0]<br>[1]<br>[2]<br>Table                                            | Center<br>Single[] Array<br>Flat<br>0<br>Single[] Array<br>5<br>2            |
| _gestrichelt<br>gestrichelt<br>n                                                            | ~               | Ausrichtung<br>CompoundArray<br>DashCap<br>DashOffset<br>DashPattern<br>[0]<br>[1]<br>[2]                                                                    | Center<br>Single[] Array<br>Flat<br>0<br>Single[] Array<br>5<br>2            |
| _gestrichelt<br>in<br>d_abgesenkt                                                           | ~               | DashCap<br>DashOffset<br>DashPattern<br>[0]<br>[1]<br>[2]                                                                                                    | Flat<br>0<br>Single[] Array<br>5<br>2                                        |
| estrichelt                                                                                  | ~               | DashOffset<br>DashPattern<br>[0]<br>[1]<br>[2]                                                                                                    | 0<br>Single[] Array<br>5<br>2                                                |
| strichelt                                                                                   | ~               | DashPattern<br>[0]<br>[1]<br>[2]                                                                                                    | Single[] Array 5 2                                                           |
| bgesenkt                                                                                    |                 | [0]<br>[1]<br>[2]                                                                                                    | 5                                                                            |
| qesenkt                                                                                     |                 | [1]<br>[2]                                                                                                    | 2                                                                            |
| gesenkt                                                                                     |                 | [2]                                                                                                    |                                                                              |
| jesenkt                                                                                     |                 |                                                                                                    | 1                                                                            |
| gesenkt                                                                                     |                 | [3]                                                                                                    | 2                                                                            |
| esenkt                                                                                      |                 | DashStyle                                                                                                    | Custom                                                                       |
| jesenkt 📃 📃                                                                                 |                 | EndCap                                                                                                    | Flat                                                                         |
| -                                                                                           |                 | LineJoin                                                                                                    | Miter                                                                        |
|                                                                                             |                 | MiterLimit                                                                                                    | 10                                                                           |
|                                                                                             |                 | StartCap                                                                                                    | Flat                                                                         |
|                                                                                             |                 | Linienbreite                                                                                                    | 2                                                                            |
| Linienart löschen                                                                           | Da<br>Be<br>Lis | nutzerdefiniertes St<br>te von Strichlängen                                                                                                    | richmuster anhan<br>in Pixeln.                                               |
| G8L-Datei laden                                                                             |                 |                                                                                                    |                                                                              |

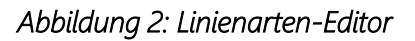

## 2.1.2 Definition der benötigten Punktsymbole

Zu jedem Punkt kann in den GEO8 Punkteigenschaften ein Symbolcode vergeben werden (Feld: SY). Der Symbolcode aus **GEO8** wird anschließend beim Export an das CAD-System in die zugeordnete Punktart der CAD umgesetzt.

Einen Standard können wir nur bedingt vorgeben, da die Artendatei des CAD- Systems von jedem Anwender individuell gestaltet wurde.

Mit Hilfe des GEO8 Symbolcode-Editors geben Sie die Auswahlmöglichkeiten vor. Ändern oder ergänzen Sie die Auflistung der Symbolcodes. Eine vollständige Beschreibung finden Sie in unserem Handbuch "GEO8 Sachdaten".

| 🔊 Definierte Symbole                  | 4           | Einstellungen                                                                                                   |                  |               |             |                         |
|---------------------------------------|-------------|----------------------------------------------------------------------------------------------------|------------------|---------------|-------------|-------------------------|
| • 1 Hilfspunkt (GeoMapper)            | eu 🦳        | Allgemein —                                                                                                    |                  |               |             |                         |
| ●2 Topogr. Punkt                      | chen s      | wmbolcode:                                                                                                    | 6                |               |             |                         |
| • 24 Passpunkt                        | zieren      | ymboldateiname;                                                                                                 | 6 Laubbaum svg   |               |             | $\sim$ $\setminus$      |
| • 3 Gully(seitlich)                   |             |                                                                                                    | Laubbaum d=@Stan | m@m / Kr=@K   |             | $\langle \circ \rangle$ |
| • 103 Gully (mittig)                  |             | ezeichnung:                                                                                                    | Laubbaum d=@stam | im@m / kr=@ki | rone@m      | $\backslash$            |
| •4 Kanaldeckel                        |             |                                                                                                    | 1 Punktsymbol    |               |             | $\overline{}$           |
| • 5 Laterne                           | 0           | Objektart:                                                                                                    | Baum             |               | ~           |                         |
| •6 Laubbaum d=@Stamm@m / Kr=@Krone@m  | · · · · · · | /erwendung in<br>GEOmobile:                                                                                     | Kataster         | 🖊 Topografie  |             |                         |
| •7 Nadelbaum d=@Stamm@m / Kr=@Krone@m |             |                                                                                                    |                  |               |             |                         |
| • 10 Wasser-Schieber                  |             |                                                                                                    |                  |               |             |                         |
| •11 Gas-Schieber                      |             | vnonvme:                                                                                                    |                  |               |             |                         |
| •12 Mast                              |             | , include the second second second second second second second second second second second second second second |                  |               |             |                         |
| ●15 Hydrant                           |             |                                                                                                    |                  |               |             |                         |
| • 16 Verkehrsschild                   |             |                                                                                                    |                  |               |             |                         |
| •17 Ampel                             |             | 🔄 Sachdaten ——                                                                                                  |                  |               |             |                         |
| • 18 Punkt (einfach)                  |             | □ Name                                                                                                    |                  | A Muss        | 🖉 Editieren | 1 Löschen               |
| 19 Punkt (rot)                        |             | Stamm                                                                                                    | Numerischel iste |               | 1           | 1                       |
| ●20 Punkt (blau)                      |             | Krone                                                                                                    | Numerischel iste |               | 1           |                         |
| ●21 Punkt (grün)                      |             | Traufe                                                                                                    | Numerisch        |               | -           |                         |
| 022 Nagel-Lage                        |             | ▷ Höhe                                                                                                    | Numerisch        |               | 1           | 1                       |
| 22 Manual Ulikha                      |             |                                                                                                    |                  |               |             |                         |

Optionen > Symbolcodes bearbeiten

Abbildung 3: Symbolcode-Editor

Beispiel: Symbolcode 6009

- **GEOmapper**: Der GEO8 Symbolecode 6009 wird mit Hilfe der GEO8 -> GEOmapper Kreuztabelle als Objekttypen "GEOSOFT\_Lageplan: Riss Stein (alt)" exportiert.
- **GEOgraf**: Der Symbolecode 6009 entspricht der Punktart 6009 in GEOgraf. In GEOgraf muss für die Art 6009 das Symbol Stein (alt) definiert sein.

Wahlweise kann auf die Vergabe des Symbolcodes in GEO8 verzichtet werden. Die Nachbearbeitung erfolgt dann in der CAD.

### 2.1.3 Einrichten der Autoriss.ini

Die Autoriss.INI ist in verschiedene Rubriken unterteilt. Eine Rubrik ist an den in eckigen Klammern gefassten Namen z.B. [Allgemein] zu erkennen. Die dort enthaltenen Parameter werden einmalig für das gesamte Büro eingestellt. Eine Musterdatei finden Sie im Verzeichnis: ...\Geo8\Parameter\Autoriss\Geosoft. Wir empfehlen Ihnen für eine übersichtliche Anzeige und einfache Bearbeitung unserer INI Dateien das Programm **Notepad++**. Dieser Editor steht kostenfrei im Internet zur Verfügung.

Die einzelnen Parameter werden im Anschluss näher beschrieben:

#### 2.1.3.1 [Allgemein]

Wie der Name schon sagt, werden hier allgemeine Einstellungen für die Umsetzung festgelegt. Nehmen Sie bitte keine Änderungen in diesem Bereich vor.

#### 2.1.3.2 [Autoriss]

#### Geo8GrafikErzeugen = 1 / 0

Mit diesem Schalter legen Sie fest, ob die erzeugte Autoriss Grafik auch in **GEO8** angezeigt werden soll oder nur als GEOgraf Grafbat-Datei abgelegt wird. Anwender die den **GEOmapper** nutzen, müssen hier eine **1 = ja** eintragen.

#### Katalog = 0 (GEOgraf Parameter)

Legen Sie fest welcher GEOgraf Katalog für die Risselemente verwendet wird. Tragen Sie die Katalognummer anstatt der 0 ein.

#### **Rissmassstab = 250** (GEOgraf Parameter)

... definiert den häufig benutzen Zeichenmaßstab. In GEOgraf können Sie diesen bei Bedarf auch ändern.

#### AbstandTextLinie = -0.2

Legt den Abstand von linienbezogenen Texten zur Linie fest. Die Angaben sind in Meter.

#### **PunkteAusgeben = ja / nein** (GEOgraf Parameter)

Ja oder nein als Entscheidung, ob die benutzten Punkte und Neupunkte ebenfalls umgesetzt werden sollen. Bei "nein" müssen die Punkte in **GEOgraf** vorliegen (vorher über Punkte exportieren oder über ggoli übertragen).

#### Punktfilter = Ausdruck

Der Parameter legt den Punktfilter für die Ausgabe fest. Alle dort enthaltenen Punkte werden exportiert. In diesem Fall ist es der standardmäßig verwendete Punktfilter "Ausdruck".

#### StandpunktSY = 6002

Der Standpunkt (Polarpunktberechnung) bekommt einen festen Symbolecode für den Autorissexport zugewiesen.

#### Groesse Standpunkt Symbol = 0.5

#### (nur Geo8 Grafik)

Der polare Standpunkt erhält einen Kreis als Signatur. Groesse Standpunkt Symbol ist die Angabe des Zeichenradius in [m].

#### Toleranz Standpunkt Verschmelzung = 1.00

Dicht nebeneinander liegende Standpunkte kann **GEO8** zu einem Standpunkt verschmelzen. Den Schwellwert, bis zu welchem Abstand, legen Sie mit diesem Parameter fest.

#### Ortho\_Kontrolle\_Riss = ja / nein

Steuert die Ausgabe von Kontrollmaßen aus Orthogonalpunktberechnungen Riss.

#### Abweichung\_in\_Klammern

Gibt Abweichungen am Punkt aus.

Abweichungen\_in\_Klammern = 0,0,0,0,0,0,0,0

#### Linienverbindung aus Punktart ableiten

Aus den vorhandenen oder von Ihnen vergebenen Punktarten / ALKIS-Objektarten leitet **GEO8** Linienverbindungen ab. Gleiche Arten verbindet **GEO8** mit einer vorher definierten Linienart. Zusätzlich wird geprüft, ob die Verbindung zwischen neuen und alten Punkten erfolgt und ob ein ALKIS Objekt darunter liegt. GEO8 versucht aus den möglichen Kombinationen zwischen ALKIS-Objektart, Punktstatus und evtl. darunter liegenden ALKIS Objekten zwischen Alt und Neu zu unterscheiden.

Bitte beachten Sie, dass nach der Umsetzung trotzdem noch geprüft werden muss, ob der Linientyp richtig ermittelt wurde. Es gibt einige Kombinationen, die keine eindeutige Umsetzung zulassen. Mit dieser Änderung sollte die Nacharbeit in der CAD jedoch merklich weniger werden.

Der Parameter ist wie folgt aufgebaut:

Art=Textart,TextEbene,Linienart,Linienebene,Punktart, Punktebene,Umsetzen 0=nein 1=ja

Grenzen=,,1015,6002,,,1 GrenzenAlt=,,15,6002,,,1 Gebäude=,,1012,6003,,,1 GebäudeAlt=,,12,6003,,,1 Bauwerk=,,1012,6003,,,1 BauwerkAlt=,,12,6003,,,1 Messungslinien=,,22,6000,,,1 Hilfslinien=,,22,6009,,,1

#### Punkte, Linien und Texte aus Berechnung ableiten

Die wohl wichtigsten Parameter, um aus Ihren Berechnungen die Autorissgrafik abzuleiten, folgen nun. Der Aufbau ist immer gleich.

Berechnungsart=Textart,TextEbene,Linienart,Linienebene,Punktart, Punktebene,Umsetzen 0=nein 1=ja

Wird als Textart "O" vorgegeben werden bei der entsprechenden Berechnungsart keine Texte ausgegeben. Die unter Berechnungsarten angegebenen Linienarten haben nur eine Bedeutung, wenn keine Linienarten über Punkarten / Objektarten definiert werden.

- Ausgabe der Berechnungsart Streckenkontrolle. Es werden die eingegebenen Messbandstrecken ausgegeben. Durch einen Doppelklick in das Feld E.Maß wird die aus Koordinaten gerechnete Strecke eingetragen und exportiert. Ohne Eingabe einer Strecke erfolgt kein Export.

Streckenkontrolle=25,6006,22,6000,,,1

- Flächenberechnung oder Streckenbänder ausgeben

Flächenberechnung=25,6007,22,6007,,,0

- Ausgabe der Kleinpunktberechnung

Ortho=25,6006,22,6000,,,1

- Punktart für gerechnete Lotfußpunkte als Hilfspunkte

OrthoLotFussPkt=,,,,6004,6000,1

- OrthoPT5 = Wahlmöglichkeit, ob abgesteckte Punkte übertragen werden sollen

OrthoPT5 = ja / nein

- Sollen die Beobachtungspfeile der Polaraufnahme generell umgesetzt werden?

Beobachtungspfeile = ja / nein

- Nähere Definition wie die polaren Beobachtungen exportiert werden.

PolarNeu=25,6006,6002,6004,,,1 PolarNeu doppelt=25,6006,6002,6004,,,1 PolarAnschluss=25,6006,6001,6004,,,1 PolarAnschluss doppelt=25,6006,6001,6004,,,1 PolarGegenseitig=25,6006,6028,13,,,1

- Definition wie die GNSS-Messungen umgesetzt werden.

GPSeinfach=0,0,0,0,6018,100,1 GPSdoppelt=0,0,0,0,6019,100,1

- Umsetzung (0=Nein, 1=ja) der Berechnung Geradenschnitt in GEO8.

Geradenschnitte=,,,,,0

#### StandpunktPunktnummerStellen=3

... legt fest, mit wie viele Stellen eine Standpunktnummer als Beschriftung ausgegeber wird. Führende Nullen werden zusätzlich entfernt. Standardwert ist 3.

#### GPSOffset = 0,2

... legt den Abstand des GNSS-Symbols zum gemessenen Punkt fest (Wert 1= Abstand Y [m], Wert 2 = Abstand x [m]).

#### GPSGroesse = 0.7

(nur GEO8 Grafik)

... legt die Größe der GNSS-Signatur in GEO8 fest.

**GE**SOFT

#### **Groesse Rechtwinkelzeichen = 0.3** (nur GEO8 Grafik)

... legt die Größe des Rechtwinkelzeichens fest, das am Lotfußpunkt gezeichnet wird.

#### Polar Pfeil Groesse = 1 (nur GEO8 Grafik)

... legt die Größe des Polarpfeils in der GEO8 Grafik fest.

#### Dummy Belegung

Wurden in den vorgehenden Parametern (Art und Ebene) keine Linien oder Texte definiert, verwendet Geo8 eine sogenannte Dummy Belegung:

Textart=25 Textebene=6006 Linienart=22 Linienebene=6000

#### Ausgabe der Fehlervektoren in Rheinland-Pfalz

In Rheinland-Pfalz wird die Ausgabe der Fehlervektoren gefordert. Auch hier gibt es einen Parameter, der die Umsetzung aktiviert bzw. deaktiviert.

FehlervektorenAusgeben = ja / nein

Die Feineinstellung wird durch die folgenden Parameter vorgenommen. Wie sollen welche Fehlervektoren umgesetzt werden

> FehlervektorNeu=21,609,,,609,0,1 FehlervektorAnZ=21,609,,,609,0,1 FehlervektorTrafo=21,610,,,6020,610,1 FehlerVektorKontrollpunkt=21,611,,,6020,611,1

Erhalten die Fehlervektoren eine feste Größe in der Grafik oder sind Sie maßstäblich? Die 0 steht hier für eine maßstäbliche Darstellung. Die Einheit der Vektorlänge ist [m].

FehlervektorLaenge=0.01

Soll die Restklaffe in [mm] und Standpunktnummer an den Vektor geschrieben werden (z.B.: 3(P,801)?

FehlervektorBemerkung=ja

#### 2.1.3.3 [Sonderfunktionen]

#### NeueGeo8Symbole = 1

Bitte lassen Sie diesen Parameter auf 1 stehen. Durch Ihn nutzt **GEO8** die aktuellen Signaturen.

#### 2.1.3.4 [Optionen]

#### Anzeigemakro = Messungsübersicht

... legt das Anzeigemakro fest, dass nach Ausführen der Autoriss-Funktion verwendet wird. Was ein Anzeigemakro ist und wie Sie es erstellen, finde Sie in GEO8 unter

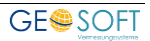

### > Programminfos, Updates & Lizenzen > GEO8 Änderungsliste > Mit STRG + F nach Anzeigemakros suchen.

### 2.1.3.5 [Bemassung]

#### Anlegemass 0 = ja / nein

... legt fest ob am Anfangspunkt der Orthogonalpunktberechnung das Anlegemaß 0 erstellt wird.

#### Eckige Klammern = ja / nein

In einigen Bundesländern steht das gerechnete Maß nicht in runden ( ) sondern eckigen Klammern [ ].

#### Groesse Bemassung = 2.5 (nur GEO8 Grafik)

... legt die Größe [mm] des Bemaßungstexts in GEO8 fest.

#### Ortho Offset = 5,-3

... definiert die Textposition zum Bezugspunkt (Wert 1= Abstand Y [m], Wert 2 = Abstand x [m]).

#### Klammern auch bei Streckenkontrollen = ja /nein

In einigen Bundesländern werden gerechnete Maße der Streckenkontrollen nicht in Klammern gesetzt. Standardwert = ja.

#### Anlegemass 0 gerahmt = nein

... legt fest, ob ein Anlegemaß mit 0 auch gerahmt werden soll.

#### Gerechnete Bemassungen in Klammern=ja/nein

Die Klammerung von gerechneten Maßen kann hier generell ausgeschaltet werden. Zusätzlich lässt sich die Klammerung der Streckenkontrollen noch separat schalten.

#### Darstellung Absteckung ab Abstand=0.03

... legt fest, ab welchem seitlichen Abstand [m] in der Orthogonalpunktberechnung abgesteckte Punkte maßlich umgesetzt werden sollen.

#### Streckenabweichung ausgeben = ja/nein

Diese Funktion wird in Schleswig-Holstein benötigt. Wird bei Streckenkontrollen und orthogonale Endmaße ein Maß eingetragen, ermittelt GEO8 die Differenz zu den gerechneten Werten und gibt diese als v= ... aus. Die Ausgabe erfolgt nur bei Grenzpunkten.

#### Abweichung Ortho Offset=0.5,-5

... definiert die Textposition (Streckenabweichung aus Orthogonalpunktberechnung) zum Bezugspunkt

(Wert 1= Abstand Y [m], Wert 2 = Abstand x [m]).

#### Abweichung am Kontrollpunkt ausgeben= ja/nein

Wurden Endmaße bei Kleinpunktberechnungen eingetragen, wird die Differenz zwischen gerechnetem und eingegebenem Maß ausgegeben. Option für SH.

## 2.1.3.6 [BemerkungZumPunkt]

#### Nur Grenzpunkte = ja / nein

Sollen die im Außendienst erfassten Bemerkungen nur bei der Objektart Grenzpunkt in Text umgesetzt werden?

#### Groesse Punktnummern = 2.5

(nur GEO8 Grafik)

... legt die Größe [mm] der Punktnummernbeschriftung in GEO8 fest.

#### Punktnummern Offset = 2,1

... definiert die Textposition zum Bezugspunkt (Wert 1= Abstand Y [m], Wert 2 = Abstand x [m]).

**Groesse Punktnummern Gebaeudepunkte = 3** (nur GEO8 Grafik)

... legt die Größe [mm] der Punktnummernbeschriftung in GEO8 fest.

#### Punktnummern Offset GebaeudePunkte = 0.3,2

... definiert die Textposition zum Bezugspunkt (Wert 1= Abstand Y [m], Wert 2 = Abstand x [m]).

#### BemerkungenOffset = 4,2

... definiert die Textposition zum Bezugspunkt (Wert 1= Abstand Y [m], Wert 2 = Abstand x [m]).

#### Groesse Bemerkungstext = 2.5

... legt die Größe [mm] der Bemerkungen in GEO8 fest.

#### BemerkungenAusSymbolcode

Zu jedem Symbolcode kann in **GEO8** eine Beschreibung hinterlegt werden. Diese Beschreibung lässt sich durch folgenden Parameter in einen Bemerkungstext umsetzen.

Optionen > GEO8-Parameter bearbeiten > Datei: Neupunkte.SY.XML

BemerkungenAusSymbolcode=0,0,0,0,0,0,0,0

BemerkungAusSymbolcode=Textart,TextEbene,Linienart,Linienebene,Punktart,Punktebene,Umsetzen

#### BemerkungAmPunkt

Mit diesem Parameter kann die Textart und -ebene für die Darstellung der Bemerkungen am Punkt festgelegt werden.

#### BemerkungenAmPunkt=0,0,0,0,0,0,0,0

BemerkungAmPunkt=Textart,TextEbene,Linienart,Linienebene,Punktart,Punktebene,Umsetzen

#### GNSS Offset SH = -5,5

... definiert die Textposition zum Bezugspunkt (Wert 1= Abstand Y [m], Wert 2 = Abstand x [m]).

#### Abweichung Offset=-1.5,-2

... definiert die Textposition (Streckenabweichung aus Streckenkontrollen) zum Bezugspunkt

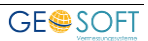

(Wert 1= Abstand Y [m], Wert 2 = Abstand x [m]).

## 2.1.3.7 [Punktnummern]

#### Punktnummern nach GEOgraf

Definieren Sie, mit welcher Textart die Punktnummern in **GEOgraf** umgesetzt werden sollen.

Punktnummer nach GEOgraf=0,0,0,0,0,0,0

Punktnummern nach GEOgraf=Textart,TextEbene,Linienart,Linienebene,Punktart,Punktebene,Umsetzen

#### Punktnummern Neupunkte nach GEOgraf

Definieren Sie, mit welcher Textart Neupunktnummern in **GEOgraf** umgesetzt werden sollen.

Punktnummer Neupunkte nach GEOgraf=0,0,0,0,0,0,0,0

Punktnummern Neupunkte nach GEOgraf= Textart,TextEbene,Linienart,Linienebene,Punktart,Punktebene,Umsetzen

#### Gitternetz

Wird vor dem Erstellen der Autorissgrafik, das Gitternetz + Nummerierung in der GEO8 Grafik eingeblendet, erfolgt eine Umsetzung mit diesen Parametern. Hier ein Parameterbeispiel für den **GEOmapper**:

Gitternetz=0,0,0,0,KMQ\_NBZ,0,1

Gitternetz=Textart,TextEbene,Linienart,Linienebene,Punktart,Punktebene,Umsetzen

### 2.1.3.8 [Flächenbeschriftung]

#### Ausgeben=ja/nein

Legen Sie fest, ob die Flächenbezeichnung und -größe aus den im Berechnungsstapel angelegten Flächenberechnungen als Texte in der Messungsübersicht oder dem Autoriss umgesetzt werden sollen. Standardwert = nein

#### Schriftgröße=5.0

... legt die Größe [mm] der Flächenbeschriftung in GEO8 fest.

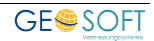

## 2.1.4 Druckvorlage "Messdatenübersicht"

Wie schon in Kapitel 1 beschrieben, kann mit Hilfe des **GEO8** Plot-Moduls eine Messungsübersicht aus Autoriss als ergänzendes Dokument zur Vermessungspunktliste ausgegeben werden. Wir empfehlen Ihnen unsere Vorlage "Messungsübersicht" zu verwenden. Dort sind Angaben zur Vermessungsstelle, zum Auftrag sowie eine Legende enthalten.

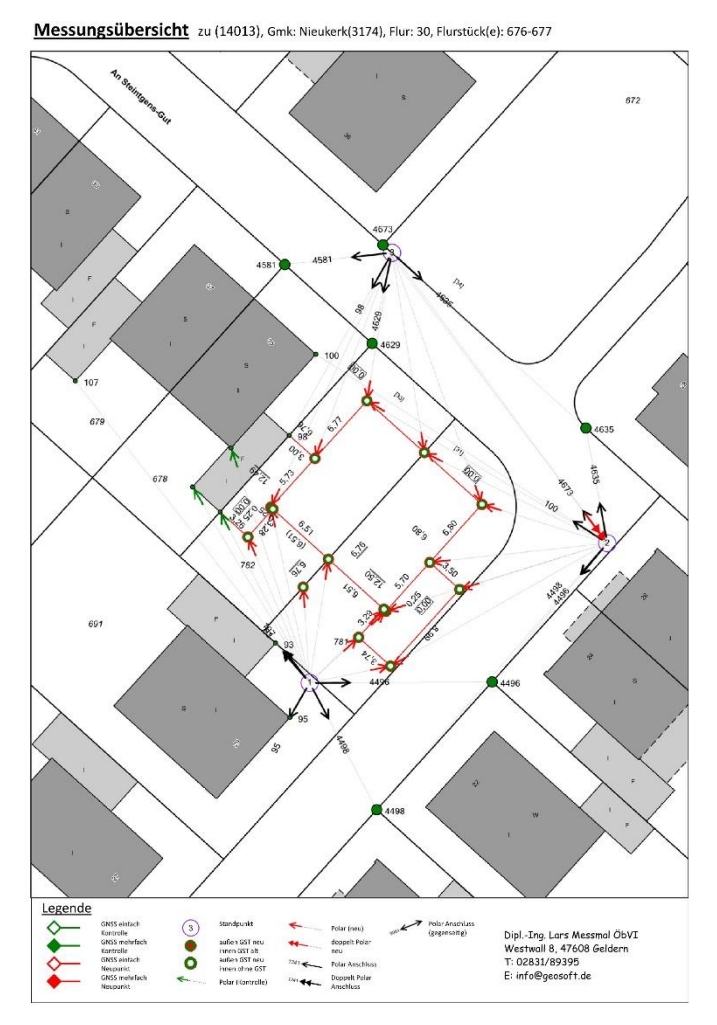

Abbildung 4: Messungsübersicht

Vor der ersten Ausgabe ändern Sie bitte einmalig die Angaben zur Vermessungsstelle und speichern die Datei direkt im Ordner "...\parameter\Vorlagen\GeoPlot" ab. Die Vorlagen finden Sie unter:

> GEO8 Wartung > GEO8-Systemordner anzeigen > Parameter > Vorlagen > GeoPlot > Geosoft.

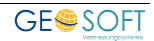

## 2.2 Voreinstellungen in Ihrem CAD – System

## 2.2.1 GEOmapper

Ergänzend zur GEO8 > GEOmapper Schnittstelle erhalten Sie von uns in der Regel die auf **GEOmapper** Seite benötigte GEOSOFT\_Basis Konfigurationsdatei. Sie ist vergleichbar mit dem Artenkatalog in **GEOgraf**. In ihr ist die Darstellung der Punkte, Linien, Texte und Flächen definiert. Die Umsetzung der Daten steuert die GEO8 Kreuztabelle.

**GEO8** und **GEOmapper** sind so aufeinander abgestimmt, dass die mit Autoriss erzeugte Rissgrafik sofort zur weiteren Bearbeitung an den **GEOmapper** übertragen werden kann.

Individuelle Anpassungen an den GEO8 Linienarten und Symbolcodes nehmen Sie bitte auch in der GEO8 Kreuztabelle vor. Weitere Informationen zur Kreuztabelle finden Sie im GEOmapper Handbuch.

## 2.2.2 GEOgraf

Im CAD System **GEOgraf** wird ebenfalls ein auf die Risserstellung abgestimmter Artenkatalog benötig. Auf Anfrage können wir Ihnen einen Beispiel-Artenkatalog bereitstellen, der die Grundlegenden Elemente enthält.

Als Bindeglied zwischen der GEO8 Grafik und den Arten aus **GEOgraf** wird die Nummer der GEOgraf Art und Ebene verwendet. Diese sind, wie im Kapitel 2.1.3.2 [Autoriss] beschrieben, den einzelnen Elementen zugeordnet worden.

#### <u>Zur Erinnerung:</u>

Berechnungsart=Textart,TextEbene,Linienart,Linienebene,Punktart,Punktebene,Umsetzen 0=nein 1=ja

Wenn Sie einen eigenen Artenkatalog nutzen, stimmen Sie die autoriss.ini auf ihn ab.

#### Hinweis:

Die durch die Polaraufnahme erzeugten Polarpfeile werden als Linie abgebildet. Dies hat den Vorteil, dass sich die Polarpfeile beim Verzerren der Grafik automatisch ausrichten.

#### 2.2.2.1 Erweiterung der GGOLI.INI

Um die Rissgrafikelemente wie in <u>Kapitel 3.2.2</u> direkt aus **GEO8** an **GEOgraf** zu übergeben, muss die Parameterdatei ggoli.ini erweitert werden. Nach dem ersten Export von Rissgrafikelementen finden Sie im Bereich [NichtDefiniert] neue Parameterzeilen. Per Ausschneiden und Einfügen sortieren Sie die Zeilen entweder im Bereich [Linienartenzuordnung] ein oder [Textartenzuordnung]. Analog zu den anderen Zeilen ergänzen Sie bitte Katalog.Art.Ebene.

#### [Linienartenzuordnung]

GEO8Symbol\_Standpunkt=6000.6002 GEO8Symbol\_PolarAnschluss=6000.6001 GEO8Symbol\_Polarneu=6000.6002 GEO8Symbol\_PolarGegenseitig=9900.9900 GEO8Symbol\_GNSSEinfach=6000.6018 GEO8Symbol\_GNSSMehrfach=6000.6019 GEO8Symbol\_RechterWinkel=6000.143 GEO8Symbol\_PolarAnschlussDoppelt=9900.6001 GEO8Symbol\_PolarNeuDoppelt=9900.6002 GEO8Symbol\_PolarKontrolle=9900.9900

[Textartenzuordnung] StdPkt=6000.25 PnrAnschluss=6000.25

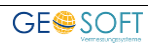

## 3. Arbeitsablauf

Wie schon im vorherigen Kapitel beschrieben, sind zunächst die Parameter des Autoriss Moduls einzurichten. Dieser Schritt ist in der Regel nur einmal nötig. Weitere Anpassungen können jedoch jederzeit erfolgen. Die nächsten Unterkapitel befassen sich mit den immer wiederkehrenden Arbeitsschritten in **GEO8** und Ihrem CAD-System.

## 3.1 In GEO8

Als Grundlage für den Riss verwenden wir die schon importierten ALKIS-Bestandsdaten. Das bietet den Vorteil, dass die alten Flurstücksgrenzen, Gebäude, Beschriftungen uvm. nicht mehr manuell gezeichnet werden müssen.

- 1. Importieren Sie die im Außendienst gewonnen Messdaten. Heutzutage ist eine Mischung von GNSS-Messung und Polaraufnahme üblich. Wir gehen davon aus, dass die Importwege bekannt sind. Eine Beschreibung finden Sie in unserem GEO8 Einführungshandbuch.
- 2. Im nächsten Schritt legen Sie die weiteren Berechnungen an, z.B.: Geradenschnitte, Orthogonalpunktberechnungen, Streckenkontrollen und Flächenberechnungen. Im Kopf der rissrelevanten Berechnungen sind Optionen für die Verwendung zu finden. Wählen Sie wie zuvor in Kapitel 1.1 beschrieben, ob die Berechnung ausgedruckt, in der Messungsübersicht oder im Autoriss verwendet werden soll.

| Berechnungen                                                                                                    |                                                                                                    | örtlich                                             | aus 16201 (Be | erechnungsdatei) |
|----------------------------------------------------------------------------------------------------|----------------------------------------------------------------------------------------------------|-----------------------------------------------------|---------------|------------------|
| Erechnung hinzufügen         Berechnung hinzufügen         001 - Mit GPS bestimmte Punkte         002 - Polarpunktberechnung         003 - Polarpunktberechnung         004 - Polarpunktberechnung         005 - Polarpunktberechnung | Ber. Nr: 4 Riss: neu<br>Standpkt: 0 3<br>M.Faktor anbringen<br>Fortgesetzte Messung<br>Standpunkthöhe einführe | AF<br>ndung:<br>r. drucken<br>ss<br>ssungsübersicht |               |                  |
|                                                                                                    | Lage PNR                                                                                                    | IT SHECKE                                           | Richtung      | Zenit            |
|                                                                                                    |                                                                                                    | 4,988                                               | 258,7697      | 112,3893         |
|                                                                                                    | 2 🔵 7                                                                                                    | 61,901                                              | 289,3973      | 101,6102         |
|                                                                                                    | 2 🔵 5                                                                                                    | 31,168                                              | 30,669        | 102,9083         |
|                                                                                                    | 30007                                                                                                    | 18 185                                              | 2 1808        | 101 9658         |

Abbildung 5: Verwendung Polaraufnahme

3. Als nächster Schritt, bevor die Umnummerierung erfolgt, vergeben Sie die benötigten ALKIS Attribute. Hier runter fallen z.B. Objektart, Genauigkeitsstufe, Abmarkungsart, Herkunft, Koordinatenstatus, um nur die wichtigsten zu nennen. Optional ergänzen Sie an den Punkten auch den Symbolcode. Die Schnittstellen zu den einzelnen CAD-Systemen ordnen dem Symbolcode in **GEO8** die entsprechende Art in der CAD zu. Es müssen nicht alle Punkte einen Symbolcode erhalten, Abmarkungen lassen sich auch sehr schnell in der CAD nachtragen / ändern. Wir empfehlen jedoch für Gebäudepunkte den Standard Symbolcode 6022 zu vergeben.

Das GEO8 Werkzeug für die Massenbearbeitung finden Sie unter:

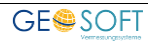

Punkte & Punktnummern > Neupunkte massenhaft bearbeiten > nur
endgültige Punktbestimmung > OK

Mit den Windows üblichen Funktionen können hier einzelne oder mehrere Punkte selektiert und im Eigenschaftsfenster rechts angepasst werden.

| inkte: |                        |       |      |                             |         |               |                   |                        | GPS | -Messung - Eigenschaften                   |                   |
|--------|------------------------|-------|------|-----------------------------|---------|---------------|-------------------|------------------------|-----|--------------------------------------------|-------------------|
| PNR A  | Neupunkt               | BerNr | SY   | Objektart                   | Kennung | Abmarkungsart | Genauigkeitsstufe | Vertrauenswuerdigk k ^ |     | Neupunkt                                   |                   |
| 5      | GPS-Messung            | 1     |      |                             |         |               | 2100 Standar      |                        | 1   | PNR                                        | 5                 |
| 6      | Polarpunkt 6           | 5     |      |                             |         |               | 2100 Standardab   |                        |     | SY                                         |                   |
| 7      | GPS-Messung            | 1     |      |                             |         |               | 2100 Standar      |                        |     | Ebene                                      | 0                 |
| 8      | GPS-Messung            | 1     |      |                             |         |               | 2100 Standar      |                        |     | Y                                          | n. def.           |
| 9      | Polarpunkt 9           | 4     |      |                             |         |               | 2100 Standardab   |                        |     | x                                          | n. def.           |
| 54     | Orthogonalpunkt 54     | 8     |      |                             |         |               | 2100 Standardab   |                        |     | Fotos                                      |                   |
| 55     | Polarpunkt 55          | 4     |      |                             |         |               | 2100 Standardab   |                        |     | Lage                                       | 0 - Neubestimmung |
| 56     | Polarpunkt 56          | 4     |      |                             |         |               | 2100 Standardab   |                        |     | Höhe                                       | 0 - Neubestimmung |
| 57     | Orthogonalpunkt 57     | 6     |      |                             |         |               | 2100 Standardab   |                        |     | Bemerkung                                  |                   |
| 300001 | Polarpunkt 300001      | 5     | 6022 | AX BesondererGebaeudepunkt  | 31005   |               | 2100 Standardab   |                        |     | 401                                        | n. der.           |
| 300002 | Polarpunkt 300002      | 5     | 6022 | AX BesondererGebaeudepunkt  | 31005   |               | 2100 Standardab   |                        |     | oberi<br>Abustabusa                        | U                 |
| 300003 | Polarpunkt 300003      | 5     | 6022 | AX BesondererGebaeudepunkt  | 31005   |               | 2100 Standardab   |                        |     | Abweichung                                 |                   |
| 300004 | Othogonalpunkt 300004  | 7     | 6022 | AX BesondererGebaeudepunkt  | 31005   |               | 2100 Standardab   |                        | Ť.  | TX2-riessung                               | 22220212 462      |
| 300005 | Polamunkt 300005       | 5     | 6022 | AX BesondererGebaeudenunkt  | 31005   |               | 2100 Standardab   |                        |     | YEingabe                                   | 52520512,405      |
| 300006 | Polamunkt 300006       | 5     | 6022 | AX BesondererGebaeudepunkt  | 31005   |               | 2100 Standardab   |                        |     | Acingade<br>Punktoanauikait aus Ausolaichi | 3701300,033       |
| 300007 | Polamunkt 300007       | 5     | 6022 | AX BesondererGebaeudepunkt  | 31005   |               | 2100 Standardab   |                        |     | ZEinnaha                                   | 33.916            |
| 300008 | Polamunkt 300008       | 5     | 6022 | AX ResondererGebaeudenunkt  | 31005   |               | 2100 Standardah   |                        |     | AnschlussHoebe                             | n def             |
| 300009 | Polamunkt 300009       | 5     | 6022 | AX RecordererGebaeurdenunkt | 31005   |               | 2100 Standardab   |                        | ~   | GPS-Messung                                | in den            |
| 200010 | Polamunkt 200000       | 5     | 6022 | AX BasandararGabaaudapunkt  | 21005   |               | 2100 Standardab   |                        |     | 2D Lage Genauigkeit                        | 0.009             |
| 200011 | Pelamunkt 200010       | 5     | 6022 | AX BasandararGabacudapunkt  | 21005   |               | 2100 Standardab   |                        |     | 3D Lage Genauigkeit                        | 0.018             |
| 200012 | Othogonalounit 200012  | 6     | 6022 | AX BasandararGabaaudapunkt  | 21005   |               | 2100 Standardab   |                        |     | Sateliten-Anzahl                           | 13                |
| 200012 | Othogonapunkt 300012   | 7     | 6022 | AX BasandararGabacudepunkt  | 21005   |               | 2100 Standardab   |                        |     | Epochen                                    | 15                |
| 200013 | Othogonapurkt 300013   | 7     | 6022 | AX_DescridererGebaeudepunkt | 21005   |               | 2100 Standardab   |                        |     | Ellipsoidische Höhe                        | 78,811            |
| 300014 | Delementa 200015       | 6     | 6022 | AX_BesondererGebaeudepunkt  | 31005   |               | 2100 Standardab   |                        |     | Datum                                      | 18.09.2017        |
| 200015 | Othersels studies      | 0     | 6022 | AX_besondererGebaeudepunkt  | 31005   |               | 2100 Standardab   |                        |     | DOP                                        | 1,7               |
| 200010 | Delementa 200017       | 5     | 6022 | AX_BesondererGebaeudepunkt  | 31005   |               | 2100 Standardab   |                        |     | Höhen Genauigkeit                          | 0,015             |
| 300017 | Polarpunkt 300017      | 5     | 0022 | AA_besondererGebaeudepunkt  | 31005   |               | 2100 Standardab   |                        |     | VRS                                        | RTCM-Ref 1346     |
| 300018 | Orthogonalpunkt 300018 | 8     | 6022 | AX_BesondererGebaeudepunkt  | 31005   |               | 2100 Standardab   |                        |     | Uhrzeit                                    | 11:42:05          |
| 300019 | Polarpunkt 300019      | 5     | 6022 | AX_BesondererGebaeudepunkt  | 31005   |               | 2100 Standardab   |                        |     | Antennenhöhe                               | 2                 |
| 300020 | Orthogonalpunkt 300020 | 14    | 6022 | AX_BesondererGebaeudepunkt  | 31005   |               | 2100 Standardab   |                        |     | indirekte Messung                          |                   |
| 300021 | Polarpunkt 300021      | 3     | 6022 | AX_BesondererGebaeudepunkt  | 31005   |               | 2100 Standardab   |                        | × 1 | Allgemein                                  |                   |
| 300022 | Polarpunkt 300022      | 3     | 6022 | AX_BesondererGebaeudepunkt  | 31005   |               | 2100 Standardab   |                        |     | Abweichung zum Mittel                      | 0,001             |
| 300023 | Polarpunkt 300023      | 4     | 6022 | AX_BesondererGebaeudepunkt  | 31005   |               | 2100 Standardab   |                        |     | Bestimmung                                 |                   |
| 300024 | Orthogonalpunkt 300024 | 14    | 6022 | AX_BesondererGebaeudepunkt  | 31005   |               | 2100 Standardab   |                        | >   | Zwillingspunkt                             |                   |
| 300025 | Polarpunkt 300025      | 3     | 6022 | AX_BesondererGebaeudepunkt  | 31005   |               | 2100 Standardab   |                        | ~ . | Autograf (GEOmobile)                       |                   |
| 300026 | Polarpunkt 300026      | 4     | 6022 | AX_BesondererGebaeudepunkt  | 31005   |               | 2100 Standardab   |                        |     | Linienfunktion                             |                   |
| 300027 | Polarpunkt 300027      | 4     | 6022 | AX_BesondererGebaeudepunkt  | 31005   |               | 2100 Standardab   |                        | DND | 2                                          |                   |
| 300028 | Polarpunkt 300028      | 3     | 6022 | AX_BesondererGebaeudepunkt  | 31005   |               | 2100 Standardab   |                        |     |                                            |                   |
| 300029 | Polarpunkt 300029      | 4     | 6022 | AX_BesondererGebaeudepunkt  | 31005   |               | 2100 Standardab   |                        |     |                                            |                   |
| 300030 | Polarpunkt 300030      | 4     | 6022 | AX BesondererGebaeudepunkt  | 31005   |               | 2100 Standardab   |                        |     |                                            |                   |

Abbildung: Neupunkte massenhaft bearbeiten

4. Der Berechnungsaufbau und die Anzahl der zu reservierenden Neupunktnummern stehen fest. Je nach Entwicklungsstand erhalten Sie vom zuständigen Katasteramt eine Reservierungsdatei oder Sie rufen die Punktnummern selber ab.

In einigen Bundesländern werden vorläufige Punktnummern abgegeben, hier entfällt Schritt 3.

KMQ PAT Benötigt Reserviert Frei Von/Bis Aktuell Präfix 323135710 960-972 965 323135710 C. 🖶 Liste mit Anzahl der Punkte drucken 1 freie Punktnummern 😐 PNR-Bereiche bearbeiten b orläufige Punktnummern 2. Res.-PNR aus Datei Punktfilter: 3. Punktnummern massenhaft ändern importieren Neupunktbereich: 300001-300022 X Schließen

Punkte & Punktnummern > Punktnummernmanager

Rufen Sie in GEO8 den "Punknummernmanager" auf.

Abbildung 6: Reservierte Punktnummern

- Trage Sie zunächst unter **1. Vorläufige Punktnummern** einen Punktfilter oder einen Punktnummernbereich ein. Er muss die vorläufigen Punktnummern enthalten, die umnummeriert werden sollen.
- Mit a. Liste mit Anzahl der Punktnummern drucken um die richtige Anzahl an Punktnummern im jeweiligen Nummerierungsbezirk zu beantragen.
- Importieren Sie unter 2. Res.-PNR aus Datei importieren die Reservierungsdatei.
   Die reservierten Punktnummern werden dann in der Liste darüber c. angezeigt (Feld Frei: grün = ausreichende Anzahl / rot = Es fehlen freie Punktnummern.

Hinweis zu b. **PNR-Bereich bearbeiten**: An dieser Stelle kann eine manuelle Eingabe oder eine nachträgliche Bearbeitung der Reservierung erfolgen

- Klicken Sie anschließend unter 3. auf Punktnummern massenhaft ändern
- **GEO8** zeigt Ihnen eine abschließende Statistik der Umnummerierung an. Stimmt soweit alles, nummerieren Sie mit **OK** endgültig um oder verwerfen den Ansatz mit **Abbrechen**.

**Hinweis:** Die Änderungen können nur mit Hilfe der Quit-Funktion ( > GEO8 beenden > Quit (Änderungen verwerfen)) rückgängig gemacht werden.

5. Rufen Sie die Autoriss Funktion über die Reiterkarte **CAD** auf.

CAD > Autoriss oder Autoriss mit Einstelldialog

Autoriss setzt sofort die Berechnungsansätze in eine GEO8 Grafikdatei um.

Autoriss mit Einstelldialog öffnet zunächst ein Auswahlfenster.

- a) **bearbeiten**: ... öffnet die autoriss.ini.
- b) Die Polarpfeile erhalten ergänzende Texte für die Punktnummern der Anzielungen
- c) Bemerkungen die zu einem Punkt erfasst wurden, erscheinen als eigene Texte in der Grafik
- d) Neben den GEO8 Punktnummern werden eigene Texte für die Punktnummern \_\_\_\_erzeugt.

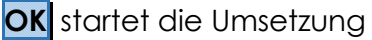

| AutoRiss  | ×                                                               |
|-----------|-----------------------------------------------------------------|
| Format:   | AutoRiss-Bachmann bearbeiten                                    |
| Optionen: | Punktnummern an Beobachtungspfeilen                             |
|           | Bemerkungen als Texte am Punkt     G.     Punktnummern erzeugen |
|           | OK Abbrechen                                                    |

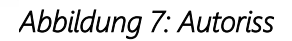

In der GEO8 Grafik erscheint jetzt die Autorissgrafik. Alle Zeichenelemente finden sich in einer eigenen GEO8 Grafikdatei wieder. Für das CAD-System **GEOgraf** wurde zusätzlich

eine Grafbatdatei mit dem Namen Autoriss.out erzeugt. Sie wird im GEO8 Projektordner bzw. GEOgraf Projektordner abgelegt.

| Aktueller Abschnitt                    |              |        |                 |                      |
|----------------------------------------|--------------|--------|-----------------|----------------------|
| 🜏 🚺 Lagesysteme 🚺                      | Höhensysteme | Punkte | Berechnungsdate | eien 🕒 Grafikdateien |
| 🔀 🖪 Gebäude                            |              |        |                 |                      |
| 📑 🧧 Messungsübersicht                  |              |        |                 |                      |
| G AutoRiss                             |              |        |                 |                      |
| G Linien durch Aufnahme<br>G Übersicht |              |        |                 |                      |
|                                        |              |        |                 |                      |
| Grafikdatei                            |              |        |                 |                      |
| Linien erzeugen                        |              |        |                 |                      |
| Linien eingeben                        |              |        |                 |                      |
| Spline erzeugen                        |              |        |                 |                      |
|                                        |              |        |                 |                      |
| Grafikelemente:                        |              |        |                 |                      |
| Polar Neu 4 nach 30000                 | 9            | ^      |                 |                      |
| Polar Neu 4 nach 30003                 | 8            |        |                 |                      |
| Polar Neu 4 nach 30001                 | 9            |        |                 |                      |
| GNSS-Messung 5                         |              | _      |                 |                      |

Abbildung 8: GEO8 Grafikdatei

#### Hinweis:

Nachträgliche Änderungen in den Berechnungen wirken sich nicht auf die Grafik aus. Erst ein erneutes Ausführen der Autoriss Funktion aktualisiert die Grafik.

Als Tastenkombination lässt sich hierfür auch **STRG** + **M** nutzen.

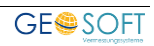

## 3.2 In Ihrem CAD-System

Die Autoriss-Grafik liegt nun in der endgültigen Fassung vor. Zur weiteren Bearbeitung erfolgt der Export an das CAD-System.

## 3.2.1 GEOmapper

Wechseln Sie in **GEO8** auf die Reiterkarte **Exportieren**. Ihnen werden alle lizenzierten Exportmöglichkeiten, in Rubriken aufgeteilt angezeigt. In der letzten Rubrik CAD klicken Sie auf den Button **GEOmapper** 

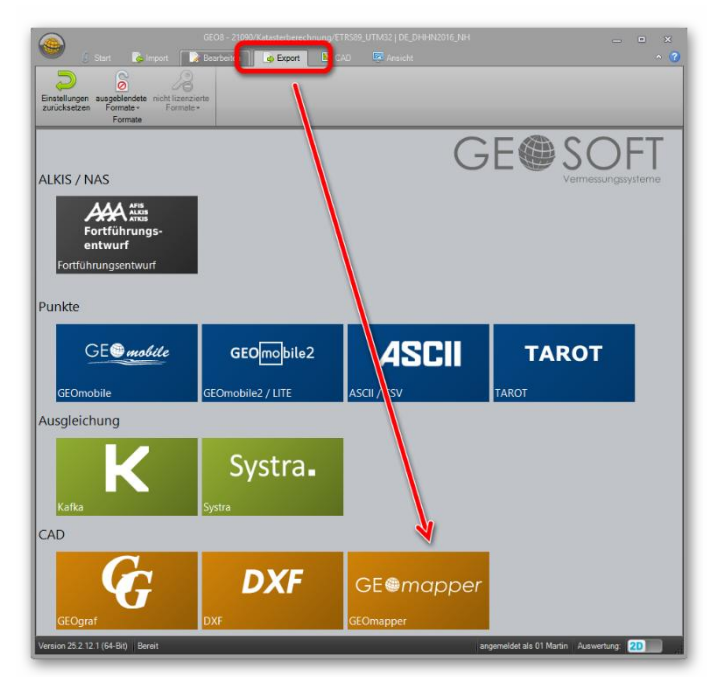

Abbildung 9: Exportieren

Es öffnet sich das Auswahlfenster für den Datenaustausch **GEO8** > **GEOmapper**.

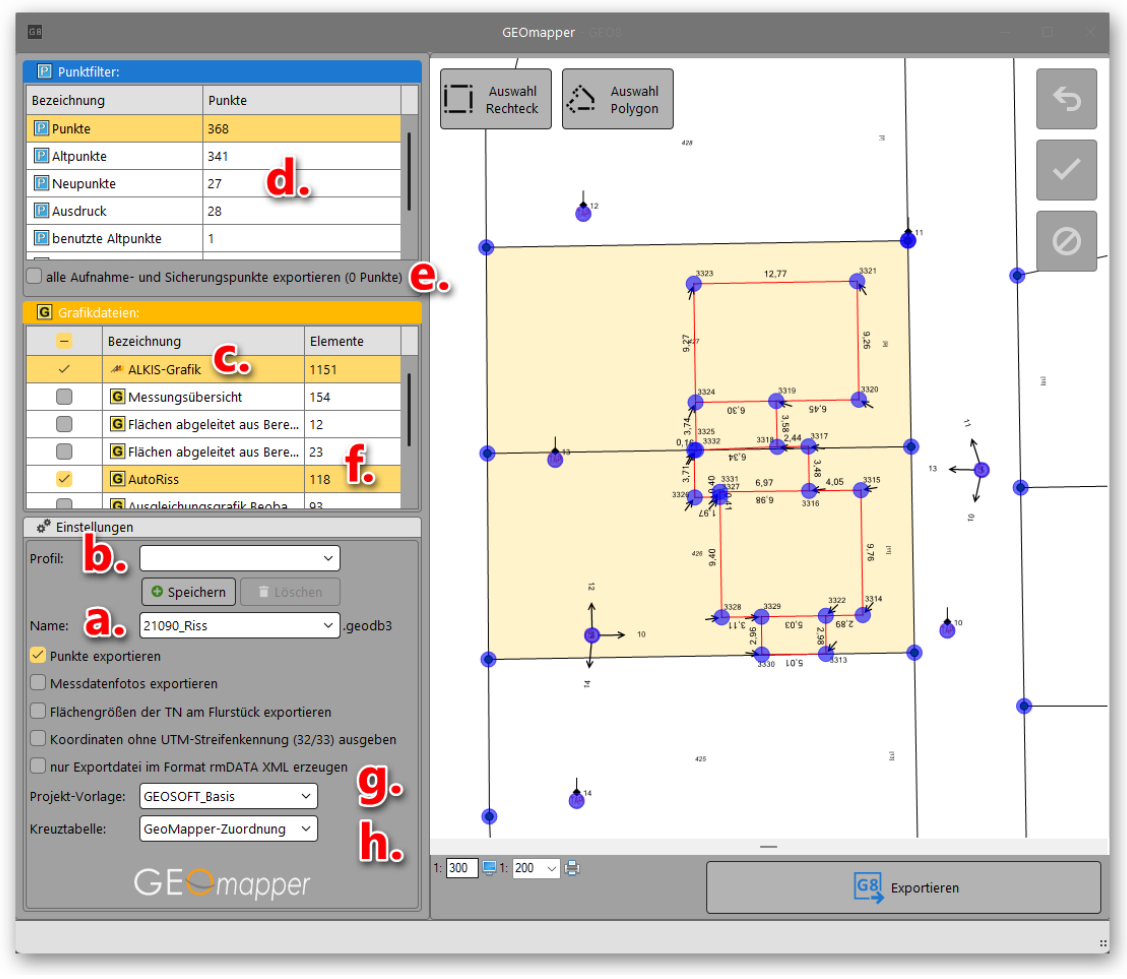

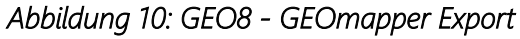

- a) Eingabemöglichkeit der neuen Auftragsnummer, wenn ein **neues Projekt** angelegt wird.
- b) Sollten immer wieder dieselben Einstellungen für die Datenübertragung vorgenommen werden, lassen sich die vorgenommenen Einstellungen in einem Profil abspeichern und bei Bedarf aufrufen.
- c) Standardmäßig ist die Übertragung der ALKIS Bestandsdaten beim ersten Export aktiviert
- d) Sollen Punkte exportiert werden und wenn ja, aus welchem Punktfilter. Wir empfehlen beim ersten Export den Filter "Punkte".
- e) Zu einem beliebigen Punktfilter lassen sich zusätzlich alle im Projekt enthaltenen Aufnahmepunkte exportieren.
- f) **GEO8** eigene Grafikelemente werden in Grafikdateien abgelegt. Es stehen alle oder auch nur einen Teil für die Datenübergabe zu Auswahl. Die Grafikdatei Autoriss bzw. Messungsübersicht muss angehakt sein.
- g) Stehen für den GEOmapper mehrere Projektvorlagen zur Verfügung, kann hier die benötigte ausgewählt werden.
- h) Auswahl der zu verwendenden Kreuztabelle für die **GEO8** > **GEOmapper** Umsetzung.

Klicken Sie anschließend auf **Exportieren**.

Das GEOmapper Projekt wird angelegt und die GEO8 Grafik importiert. Führen Sie nun die weitere Risserstellung im **GEOmapper** durch.

Tipp: Besuchen Sie unsere Internetseite, hier finden Sie weitere Videos zu diesem Thema.

## 3.2.2 GEOgraf

Wechseln Sie in **GEO8** auf die Reiterkarte **Exportieren**. Ihnen werden alle lizenzierten Exportmöglichkeiten, in Rubriken aufgeteilt angezeigt. In der letzten Rubrik CAD klicken Sie auf den Button **GEOgraf** 

Es öffnet sich das Auswahlfenster für den Datenaustausch **GEO8** > **GEOgraf**.

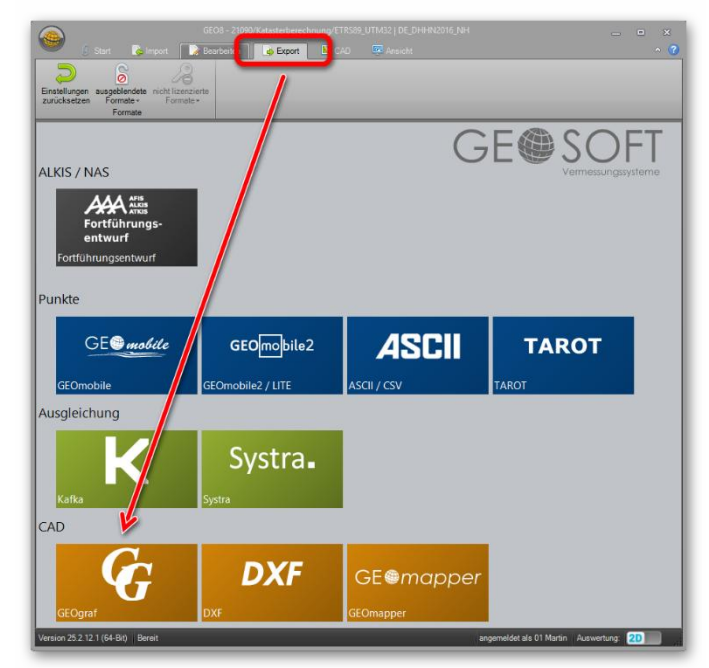

#### Abbildung 11: GEOgraf Export

Anders als bisher legen Sie auf diesem Weg nicht nur ein GEOgraf Projekt an. Sie übergeben die Auftragsdaten als Plotvariablen, die ALKIS-Grafik und die Autorissgrafik in einem Schritt.

Die Beschriftungen mit z. B. Messband- oder Fußpunktmaßen hängen an den Bezugspunkten bzw. -linien. Dadurch ergeben sich weitere Vorteile bei der Rissausarbeitung. Texte bewegen sich bei einer Verzerrung mit den Linien und Punkten.

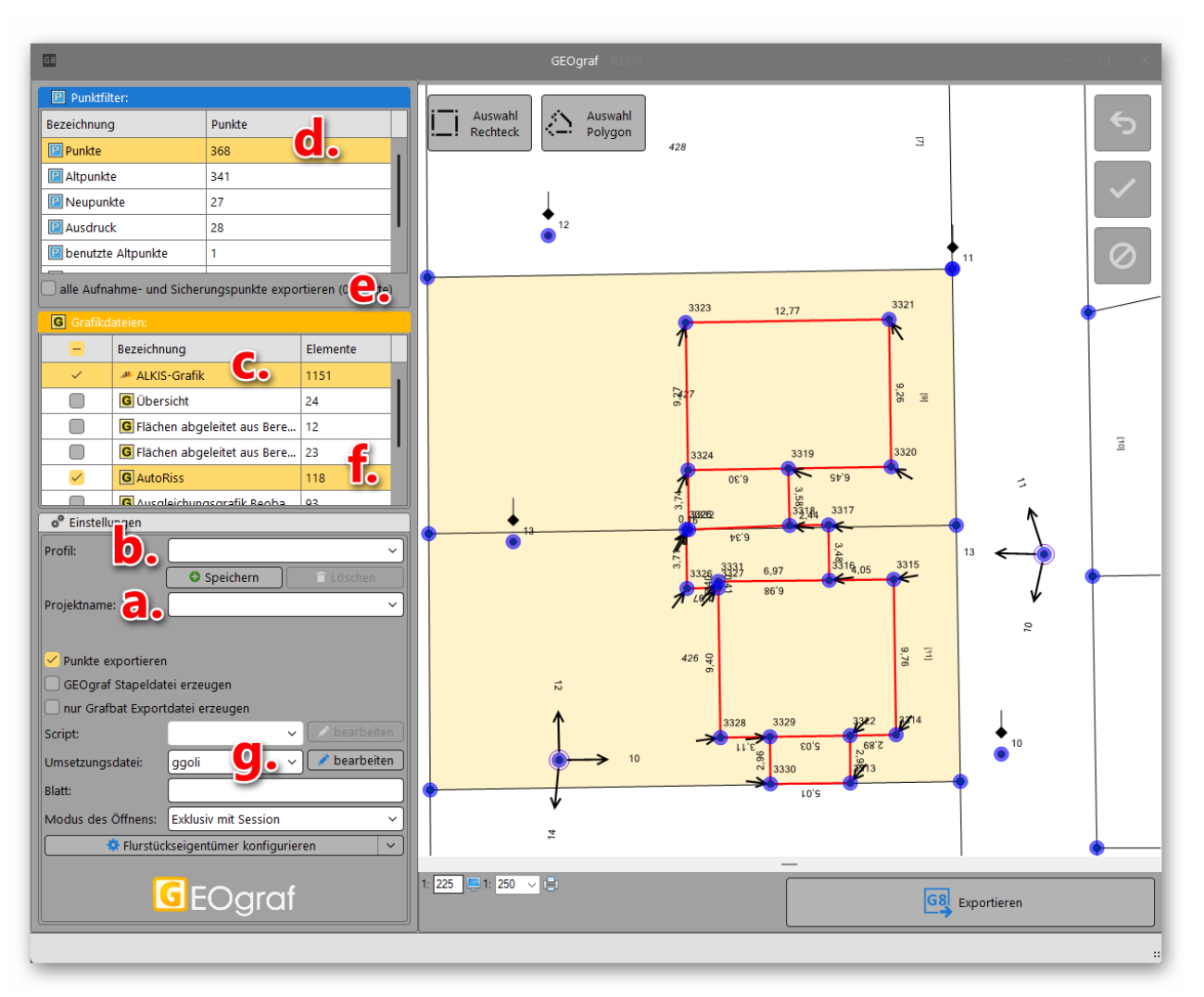

Abbildung 12: GEO8 - GEOgraf Export

- a) Eingabemöglichkeit der neuen Auftragsnummer, wenn ein **neues Projekt** angelegt wird.
- b) Sollten immer wieder dieselben Einstellungen für die Datenübertragung vorgenommen werden, lassen sich die vorgenommenen Einstellungen in einem Profil abspeichern und bei Bedarf aufrufen.
- c) Standardmäßig ist die Übertragung der ALKIS Bestandsdaten beim ersten Export aktiviert
- d) Sollen Punkte exportiert werden und wenn ja, aus welchem Punktfilter. Wir empfehlen beim ersten Export den Filter "Punkte".
- e) Zu einem beliebigen Punktfilter lassen sich zusätzlich alle im Projekt enthaltenen Aufnahmepunkte exportieren.
- f) **GEO8** eigene Grafikelemente werden in Grafikdateien abgelegt. Es stehen alle oder auch nur einen Teil für die Datenübergabe zu Auswahl. Die Grafikdatei Autoriss bzw. Messungsübersicht muss angehakt sein.
- g) Auswahl der zu verwendenden ggoli.ini für die **GEO8** > **GEOgraf** Umsetzung.

Klicken Sie anschließend auf **Exportieren**.

Das GEOgraf Projekt wird angelegt und die GEO8 Grafik importiert. Führen Sie nun die weitere Risserstellung im **GEOgraf** durch.

## 4. Landesspezifische Darstellungen

## 4.1 Einrichtung der Messungsübersicht Hessen

Ab dem 01.01.2018 muss in Hessen eine überarbeitete Messungsübersicht abgegeben werden. Neben den Ampelfarben haben sich auch die Symbole für die GNSS und polar gemessenen Elemente geändert.

Nähere Informationen finden Sie in der "Ergänzenden Regelung zur graphischen Darstellung der Messungsübersicht" vom 17.10.2017 des HLBG.

Im folgenden Kapitel wird beschrieben, wie die GEO8 Parameter angepasst werden müssen, um die geforderte Messungsübersicht ausgeben zu können. Alle benötigten Parameter liefern wir mit unserem GEO8 Update aus.

### 4.1.1 Hinzufügen des benötigten Anzeigemakros

Kopieren Sie die Datei Messungsübersicht HE.xml aus dem Ordern

...\GEO8\Parameter\Vorlagen\GeoPlot\Anzeigemakros\Geosoft\

in den Ordner

...\GEO8\Parameter\Vorlagen\GeoPlot\Anzeigemakros\

### 4.1.2 Einrichtung der Autoriss.ini

Öffnen Sie den Parameterordner ...\GE08\Parameter\Autoriss und öffnen dort Ihre Parameterdatei für den Autoriss (z.B. Autoriss.ini oder Messungsübersicht.ini).

Tragen Sie das in Kapitel 4.1.1. kopierte Anzeigemakro Messung HE an folgende Stelle ein:

```
[Optionen]
Anzeigemakro=Messungsübersicht HE
```

Die Verbindung zwischen Autoriss und der zugehörigen Anzeige ist somit eingerichtet.

#### 4.1.3 Einrichtung der GEO8 Druckvorlagen

Kopieren Sie die Druckvorlagen Messungsübersicht A3 quer Hessen und Messungsübersicht A4 Hessen aus dem Ordner

...\GEO8\Parameter\Vorlagen\GeoPlot\GEOSOFT\

In den Ordner

...\GEO8\Parameter\Vorlagen\GeoPlot\

#### 4.1.4 Büroangaben für den Druckkopf einrichten

Öffnen Sie die Allgemeinen Grundeinstellungen und tragen auf der Reiterkarte Allgemein Ihre Büroanschrift ein.

> Optionen > allgemeine Grundeinstellungen > Reiterkarte Allgemein

## 5. Bei weiteren Fragen...

... können Sie sich gerne zu den gewohnten Hotlinezeiten direkt bei uns melden.

| tel. | 0 28 31 - 89 3 9  | 5 |
|------|-------------------|---|
| fax  | 0 28 31 - 94 1 45 | 5 |

| e-mail   | info@geosoft.de |
|----------|-----------------|
| internet | www.geosoft.de  |

Unsere Hotlinezeiten sind...

| Mo-Do | 9:00-12:00 Uhr, 14:00-17:15 Uhr |
|-------|---------------------------------|
| Fr    | 9:00-12:00 Uhr, 14:00-16:00 Uhr |

| Letzte Änderung: | 19.02.2025         |
|------------------|--------------------|
| Dateiname:       | GEO8-Autoriss.docx |

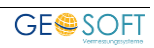

# 6. Abbildungsverzeichnis

| Abbildung 1: Verwendung Polarpunktberechnung | 4  |
|----------------------------------------------|----|
| Abbildung 2: Linienarten-Editor              | 5  |
| Abbildung 3: Symbolcode-Editor               | 6  |
| Abbildung 4: Messungsübersicht               |    |
| Abbildung 5: Verwendung Polaraufnahme        | 17 |
| Abbildung 6: Reservierte Punktnummern        | 18 |
| Abbildung 7: Autoriss                        | 19 |
| Abbildung 8: GEO8 Grafikdatei                | 20 |
| Abbildung 9: Exportieren                     |    |
| Abbilduna 10: GEO8 - GEOmapper Export        |    |
| Abbildung 11: GEOgraf Export                 |    |
| Abbildung 12: GEO8 - GEOgraf Export          |    |

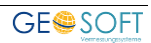